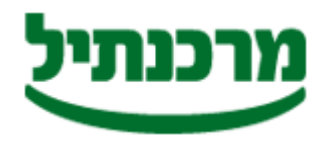

חטיבת התפעול והמידע מחלקת שירותים בנקאיים מדור תל"מ

## הוראות הורדה והתקנת תוכנת תד"מ

הורדת תוכנת תד"מ

- 1. לחץ על הקישור "הורדת תוכנת תד"מ"
- 2. במידה ותופיע ההודעה "security warninig" אזהרת אבטחה", לחץ "yes" \ "כן"
- כדי לסייע בהגנה "To help protect your security , internet.." במידה ותופיע ההודעה..." לחץ עליה.
  - 4. בחר "download file" בחר 4

תתקבל ההודעה "?Do you want to Run or save this file" האם ברצונך להפעיל או לשמור קובץ זה? "

- 5. לחץ "Run" \ "הפעל
- , לחץ אז<mark>הרת אבטחה" , '' Internet explorer security warning '' אזהרת אבטחה'' , ל</mark>חץ 6. הפעל'' ''Run'' ''הפעל''
  - 7. לחץ על "Browse" ובחר את הנתיב שברצונך לשמור את תוכנת תד"מ, רצוי לבחור כונן רשת.
    - 8. לחץ **"Unzip**"
      - 9. לחץ **"ok"**
    - 10. לחץ **"close"**
    - . 11. לחץ על אייקון **"המחשב שלי"** בשולחן העבודה
      - 12.כנס לתיקיית **TADAM** שנוצרה בנתיב הנבחר.
    - 13. הפעל את הקובץ "DCClient", ע"י לחיצה כפולה
- .14. קרא את תנאי הרישיון, במידה והתנאים מקובלים עליך סמן כי קראת את תוכנו ולחץ על "אישור".
  - 15. על שולחן העבודה נוצר אייקון של תוכנת "one click transfer"
  - 15.1 עמוד על האייקון , לחץ על הכפתור הימני של העכבר ובחר **"שנה שם "** 
    - 15.2 הקלד "תד"מ מרכנתיל"
  - 16.סיימת את התקנת התוכנה, עבור לפרק <u>"הגדרת שירותים"</u> והוסף את השירותים שברצונך להשתמש על גבי תשתית תיבת הדואר המאובטחת.